Pasos para conectarse a la videoconferencia.

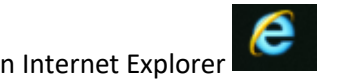

1. Abra el siguiente enlace únicamente en Internet Explorer

https://rp1cloud.com/join/?room\_id=&pinCode

| RP1Cloud   Unirse a la reunión x +                                           | - o ×               |
|------------------------------------------------------------------------------|---------------------|
| ← → C ( https://rp1cloud.com/join/?room_id=&pinCode                          | 🔤 🕁 🔍 i             |
|                                                                              | Î                   |
|                                                                              |                     |
|                                                                              |                     |
| $\odot$ ) <b>RP1</b> ( ) ( )                                                 |                     |
|                                                                              |                     |
|                                                                              |                     |
| * Full Name                                                                  |                     |
| * Conference ID                                                              |                     |
| Chairperson or Guest Code (Optional)                                         |                     |
| Recuérdame                                                                   |                     |
| * Campos requeridos                                                          |                     |
|                                                                              |                     |
| UNIRSE A LA REUNION                                                          |                     |
|                                                                              |                     |
| ¿Tiene problemas para unirse a su reunión? <u>Visita el centro de ayuda.</u> |                     |
|                                                                              |                     |
|                                                                              | Chatee con nosotros |

2. Ingrese el nombre del sitio de donde se está conectando y el número de ID indicado por la mesa de ayuda del CENDOJ. (los datos ingresados en la imagen son a modo de ejemplo).

| RP1Cloud   Unirse a la reunión × +                                           | – 🛛 ×               |
|------------------------------------------------------------------------------|---------------------|
| ← → C ( a https://rp1cloud.com/join/?room_id=7669947&pinCode=                | 🕸 🛧 🍳 🔥 :           |
| CONSEJO DE ESTADO<br>124374<br>Chairnerson of Guest Code (Ontional)          |                     |
| Recuérdame                                                                   |                     |
| * Campos requeridos                                                          |                     |
| UNIRSE A LA REUNIÓN                                                          |                     |
| ¿Tiene problemas para unirse a su reunión? <u>Visita el centro de ayuda.</u> |                     |
|                                                                              | Chatee con nosotros |

### 3. Clic en unirse a la reunión o Joing meeting

| RP1Cloud   Unirse a la reunión > | +                                                                            | - 0                         |
|----------------------------------|------------------------------------------------------------------------------|-----------------------------|
| ← → C                            | d.com/join/?room_id=76699478kpinCode=                                        | © ☆ © A                     |
|                                  | ● RP1Cloud                                                                   |                             |
|                                  | CONSEJO DE ESTADO                                                            |                             |
|                                  | 8124374                                                                      |                             |
|                                  |                                                                              |                             |
|                                  | Recuérdame                                                                   |                             |
|                                  | * Campos requeridos                                                          |                             |
|                                  | UNIRSE A LA REUNION                                                          |                             |
|                                  | ¿Tiene problemas para unirse a su reunión? <u>Visita el centro de ayuda.</u> |                             |
|                                  |                                                                              | Chatee con nosotros         |
| - → G ■ https://rpiclou          |                                                                              | mousopatn=meaoversion 🤤 🕱 🔮 |
|                                  |                                                                              |                             |
|                                  | $\bigcirc$                                                                   |                             |
|                                  |                                                                              |                             |

4. Clic donde indica la flecha roja

| • | RP1           | loud | × +                          |                                                                                                    |                                                                     | -          |          | ٥ | ×   |
|---|---------------|------|------------------------------|----------------------------------------------------------------------------------------------------|---------------------------------------------------------------------|------------|----------|---|-----|
| ← | $\rightarrow$ | C    | https://rp1cloud.com/join/rd | om?room_id=18124374&pin=&address=PRUEBAS.15644                                                                                                    | 20933496@RP1Cloud&username=PRUEBAS&realm=anonymous&path=mea&version | <u>G</u> e | ☆        | A | :   |
| * | ⇒             | C    | https://rp1cloud.com/join/rc | om?room_id=18124374&pin=&address=PRUEBAS.15644<br>Chrome requires an extension to enable<br>a one-time installation.<br>Add Polycom video extension to Chro<br>Please wait for the installation of the Chro<br>You will be redirected to the next step aft | audio, video, and content sharing. This is ome Click to add         |            | <b>☆</b> |   |     |
|   |               |      |                              | Help                                                                                                    | BACK                                                                |            |          |   | II. |
|   |               |      |                              |                                                                                                    |                                                                     |            |          |   |     |

5. Clic en Agregar a Chrome y agregar extensión

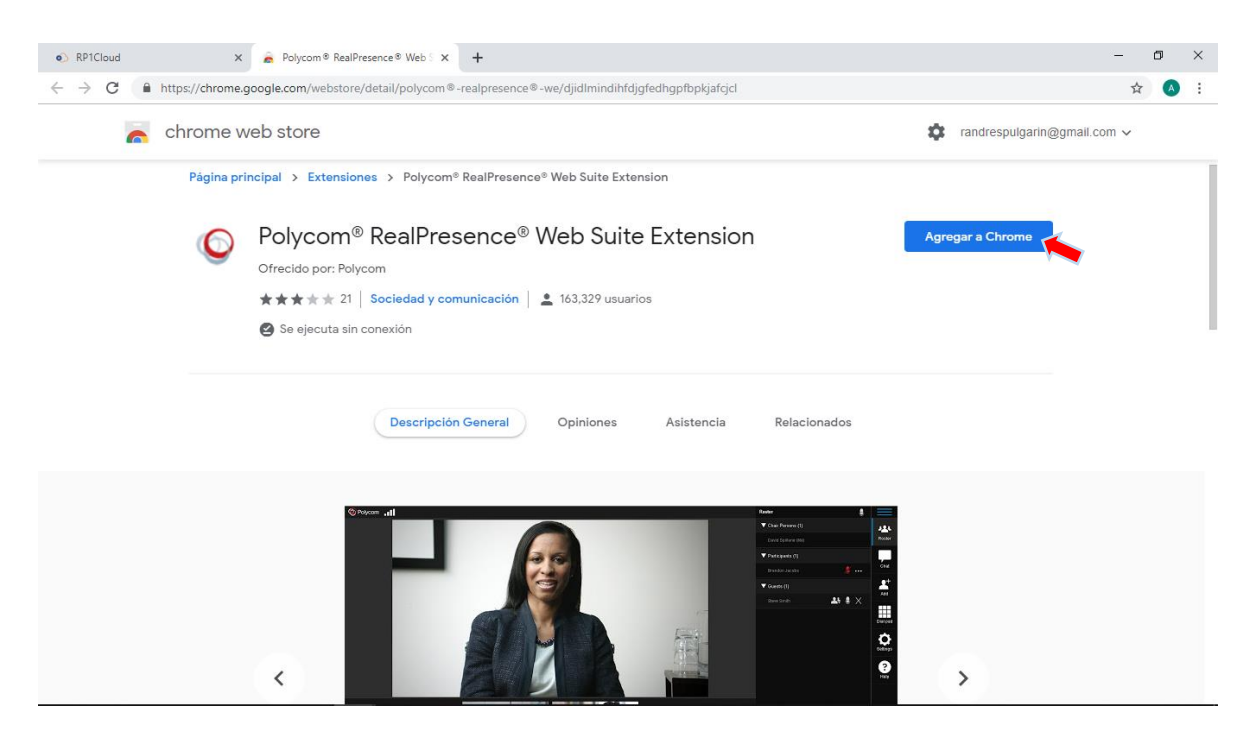

#### 6. Clic en Download and Install

## 7. Clic en el plug-in descargado

| RP1Cloud                                 | ×                | +              |                                                                                                    |                                                          |                   |              | -        | ٥       | $\times$ |
|------------------------------------------|------------------|----------------|----------------------------------------------------------------------------------------------------|----------------------------------------------------------|-------------------|--------------|----------|---------|----------|
| $\leftarrow \   \rightarrow \   {\tt G}$ | https://rp1cloud | .com/join/room | ?room_id=18124374&pin=&address=PRUEBAS.15644                                                                     | 421674872@RP1Cloud&username=PRUEBAS&realm=an             | onymous&path=mea& | <u>e</u> r 1 | <u>ن</u> | A       | ÷        |
|                                          |                  |                | Install the RealPresence plug-in to compl<br>installation is a one-time process.<br>Install RealPresence plug-in | ete your meeting experience. The<br>Download and Install |                   |              |          |         |          |
|                                          |                  |                |                                                                                                    |                                                          |                   |              |          |         |          |
|                                          |                  |                | HELP                                                                                                    | SKIP                                                     |                   |              |          |         |          |
|                                          |                  |                |                                                                                                    |                                                          |                   |              |          |         |          |
| ) 🗃 RPWS (1).e                           | xe ^             |                |                                                                                                    |                                                          |                   |              | Mostra   | ar todo | ×        |

# 8. Clic en Ejecutar

| RP1Cloud                                      | × +                                   |                                                                                                    |      | - | ٥ | $\times$ |
|-----------------------------------------------|---------------------------------------|----------------------------------------------------------------------------------------------------|------|---|---|----------|
| $\leftrightarrow$ $\rightarrow$ C $\cong$ htt | tps:// <b>rp1cloud.com</b> /join/room | n?room_id=18124374&pin=&address=PRUEBAS.1564421674872@RP1Cloud&username=PRUEBAS&realm=anonymous&path=mea&                                                                                                    | in ⇒ | Q | A | :        |
|                                               |                                       | Install the Final stall the Final stall the Final stall the Final stall the Final stall stall |      |   |   |          |
|                                               |                                       | HELP SKIP                                                                                                    |      |   |   |          |
|                                               |                                       |                                                                                                    |      |   |   |          |

9. Clic en agree y luego en Install

| RP1Cloud                | × +                                                                                                    | - | - | ٥ | $\times$ |
|-------------------------|----------------------------------------------------------------------------------------------------|---|---|---|----------|
| ← → C 🔒 https://rp1clou | ud.com/join/room?room_id=18124374&pin=&address=PRUEBAS.1564421674872@RP1Cloud&username=PRUEBAS&realm=anonymous&path=mea& 👰                                                                                                    | ☆ | Q | A | :        |
|                         | Install the<br>Installatic<br>END USER LICENSE AGREEMENT FOR<br>POLYCOM® SOFTWARE<br>Install R<br>MPORTART.READ CAREFUL YBE ONG THE SOFTWARE: This End.<br>User License Agreement ("Yaerement") is a legal agreement between you<br>and/or any combany you represent. "you" and either Polycom (Netherlands)<br>Image: to the license terms and conditions<br>Image: to the license terms and conditions<br>Image: to the license terms and conditions<br>Image: to the license terms and conditions<br>Image: to the license terms and conditions<br>Image: to the license terms and conditions<br>Image: the license terms and conditions<br>Image: the license terms and terms and terms and terms and terms and terms and terms and terms and terms and terms and terms and terms and terms and terms and terms and terms and terms and terms and terms and terms and term |   |   |   |          |
|                         | HELP SKIP                                                                                                    |   |   |   |          |
|                         |                                                                                                    |   |   |   |          |

#### 10. Clic en Continue

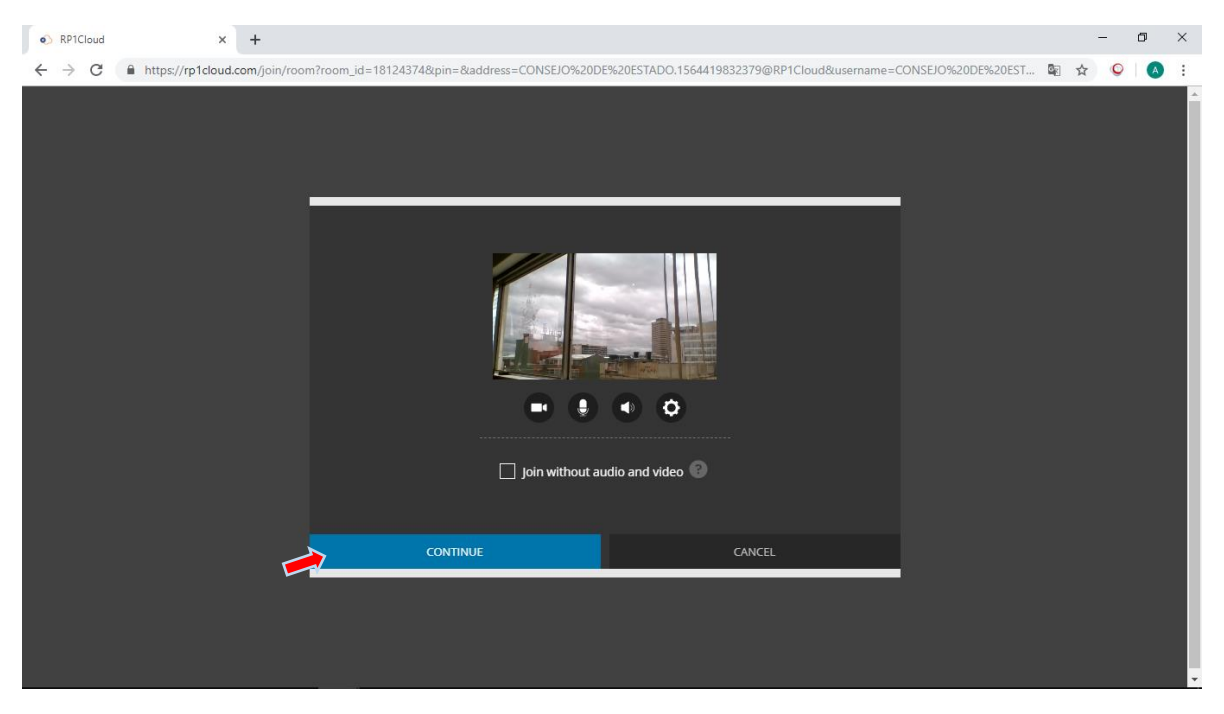

Y listo, ahora puede disfrutar de su videoconferencia.

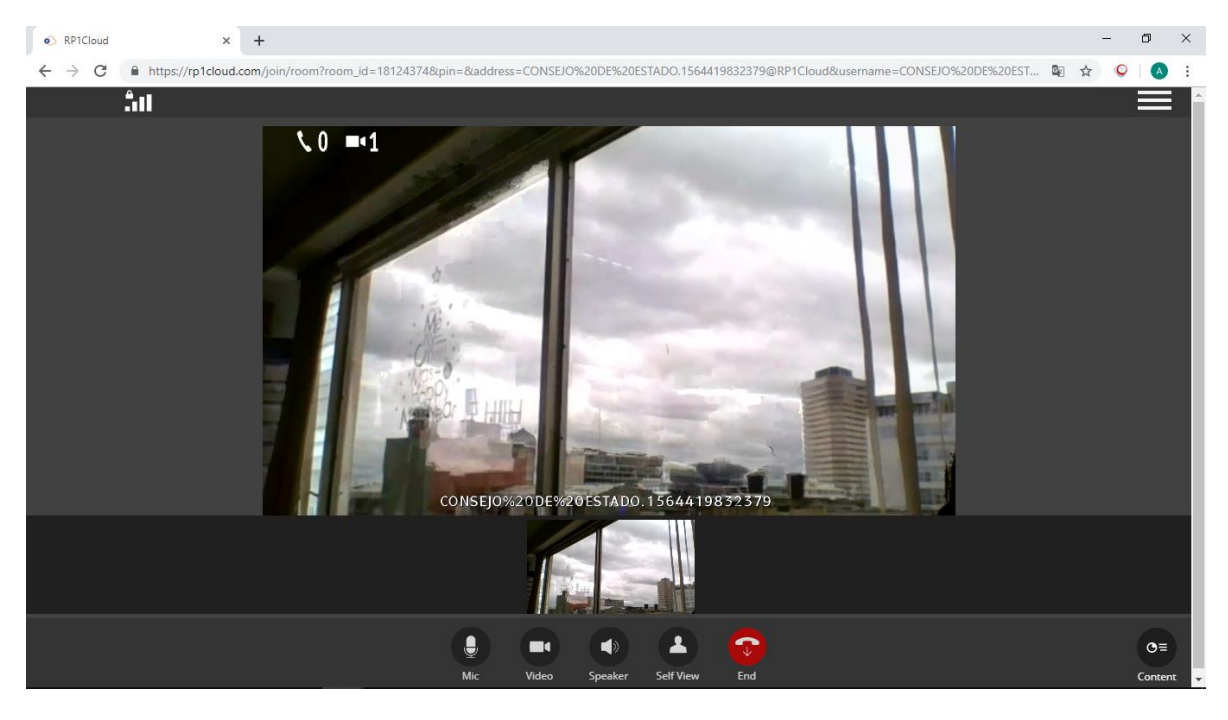